## SAINIK SCHOOL IMPHAL PROCEDURE FOR ONLINE PAYMENT OF FEES

## Step 1: - Open ssimphal.nic.in website and select the **Online Payment** link.

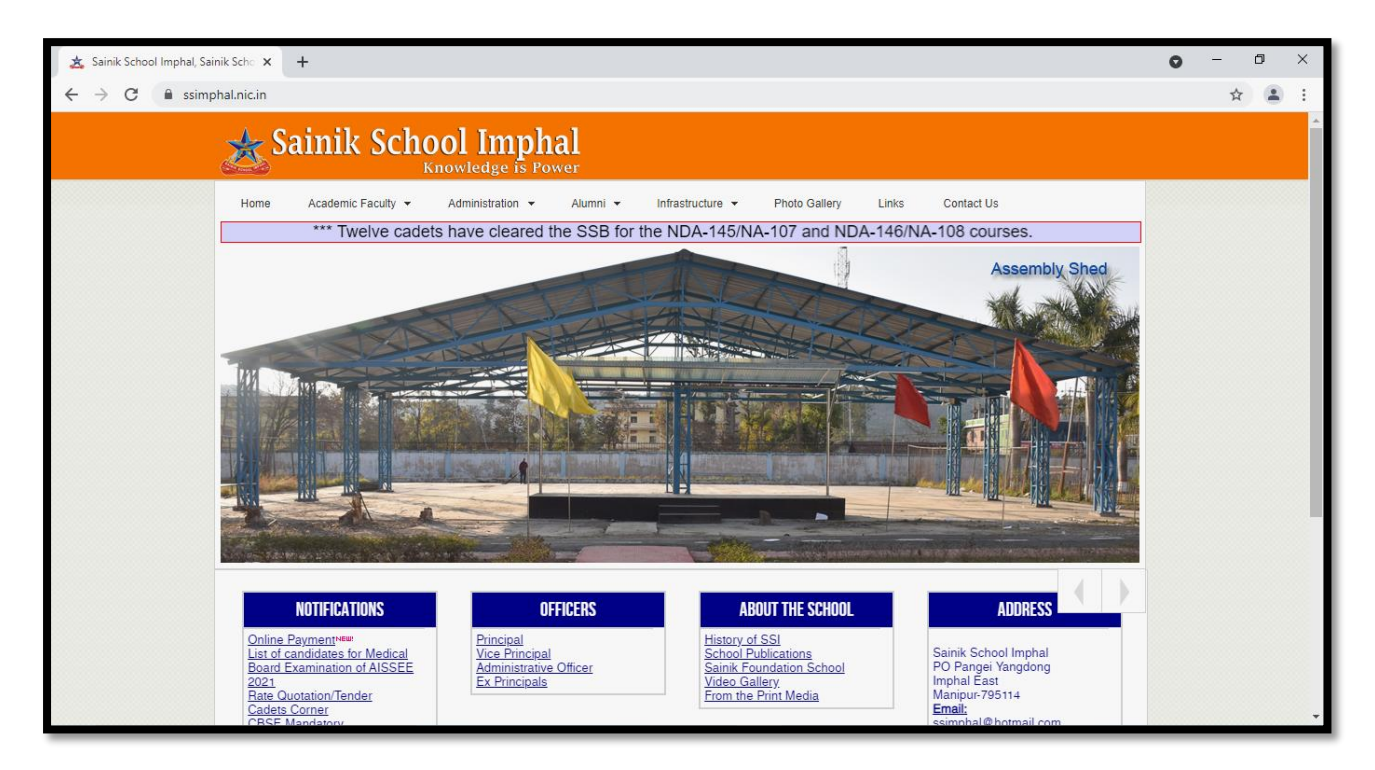

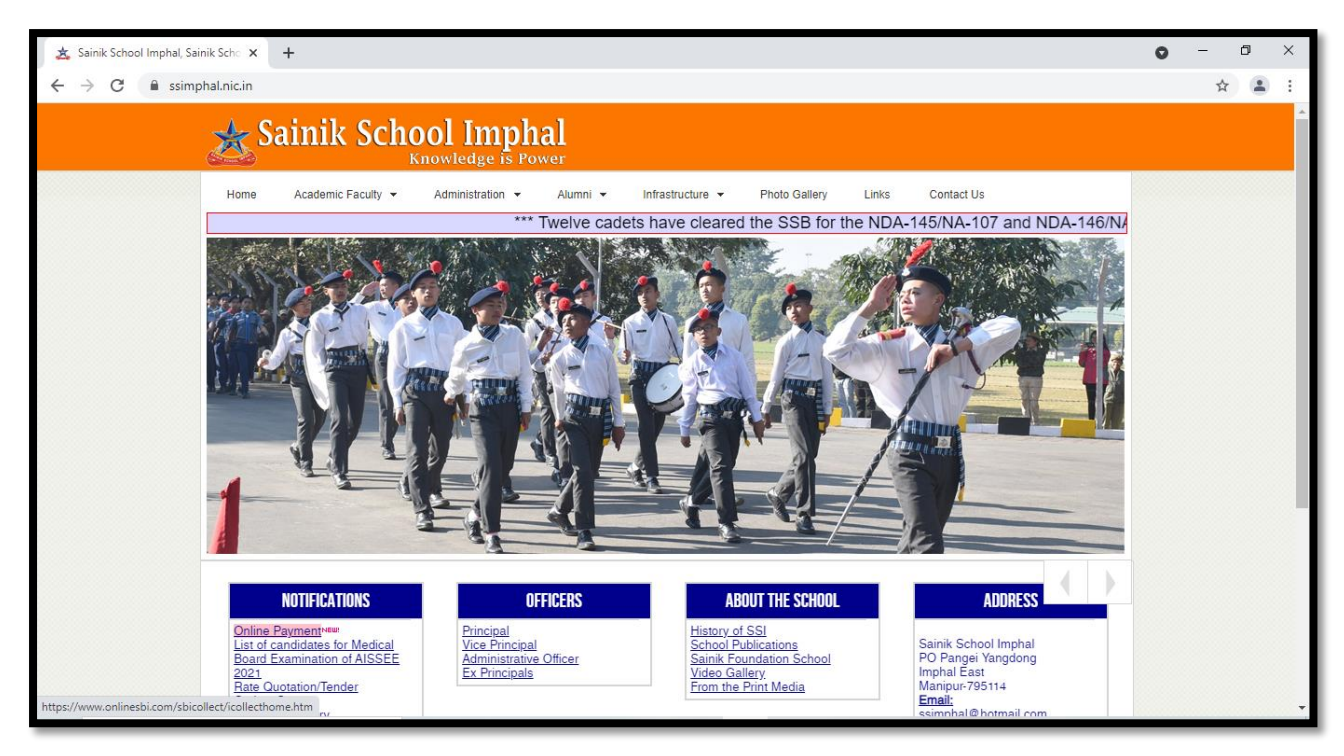

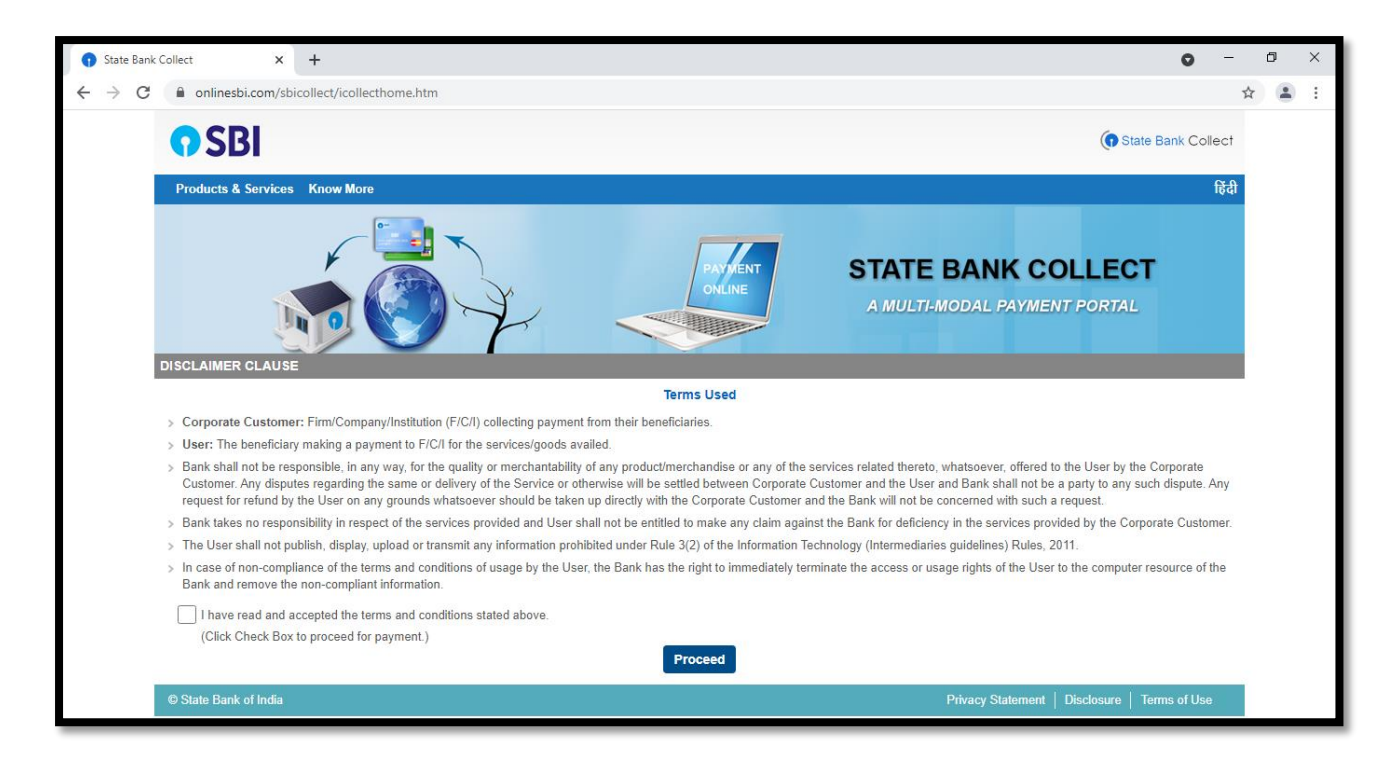

Step 2 : - Click on the box \*I have read and accepted the terms and conditions stated above, and select **proceed**.

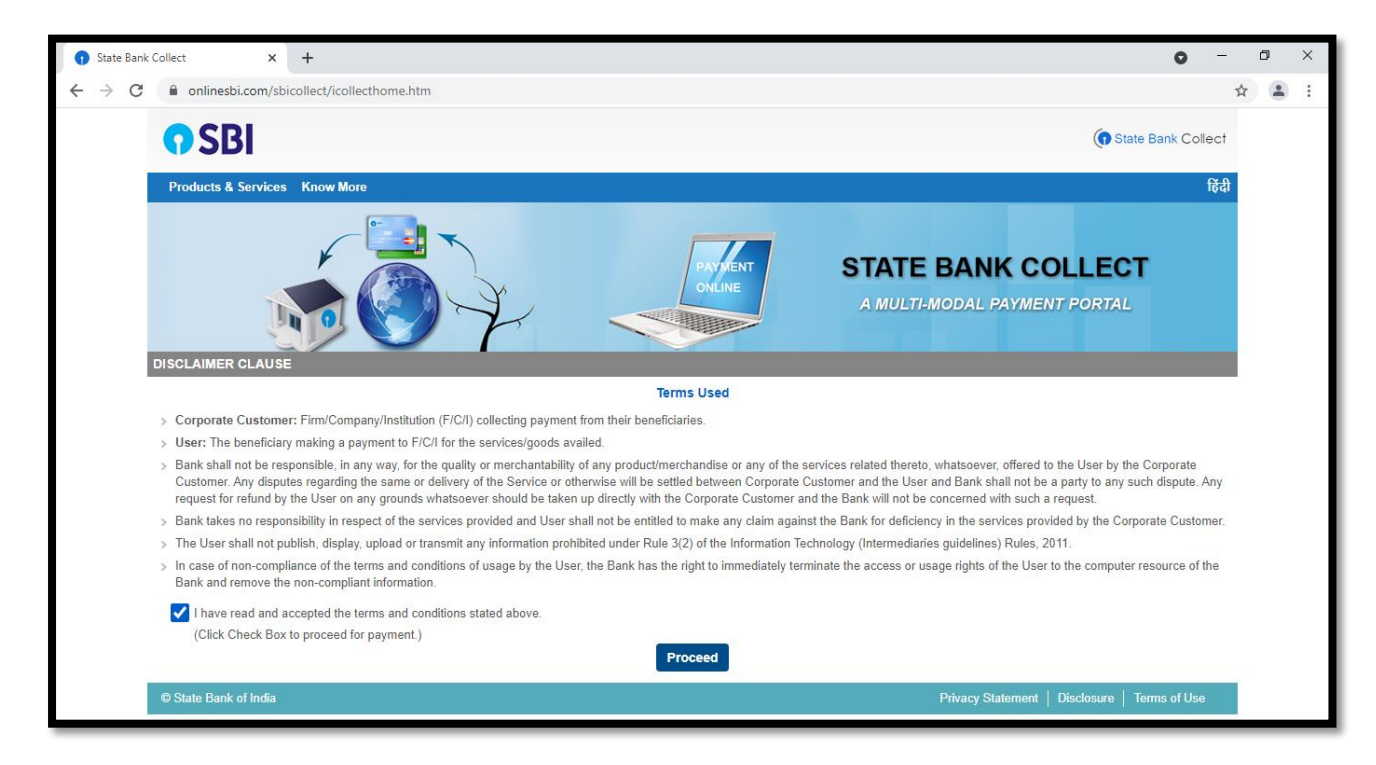

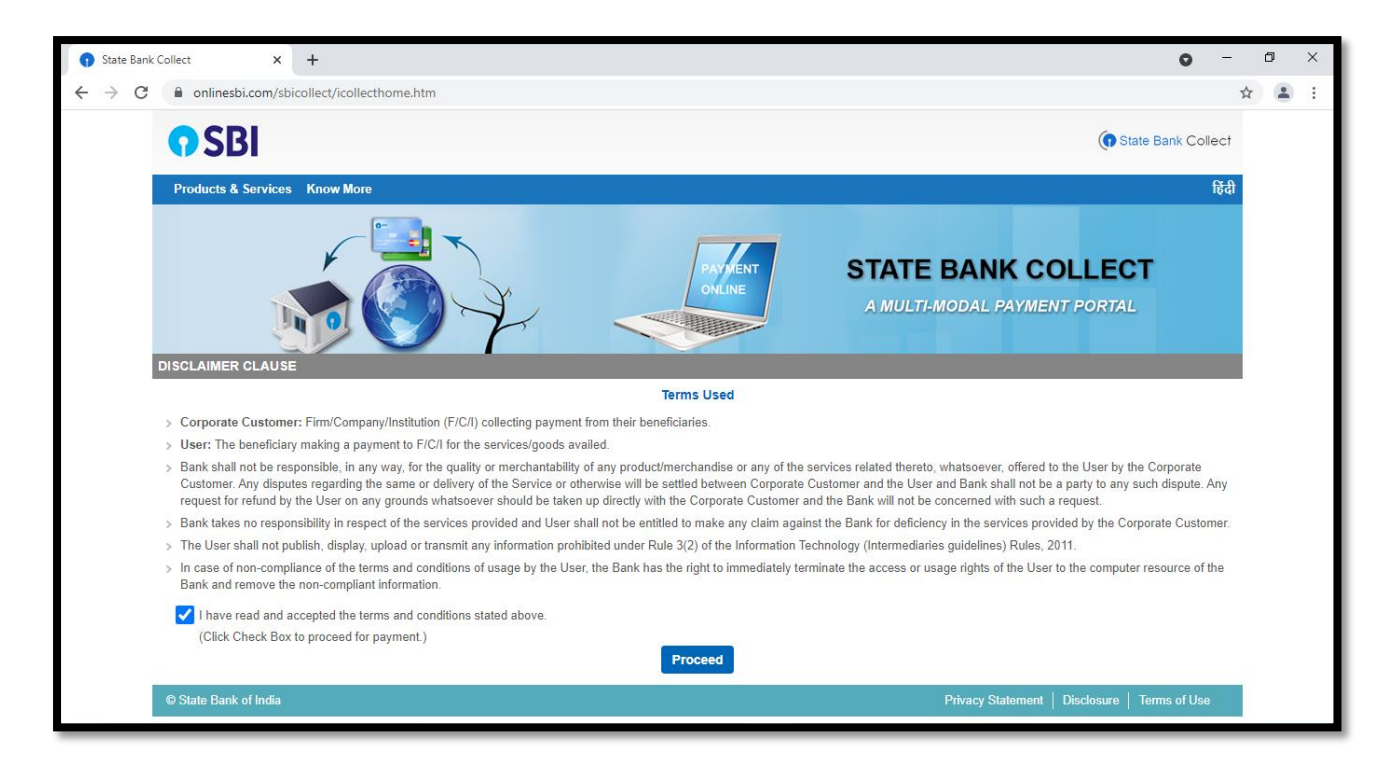

Step 3: - Please select the State of corporate / institution as your state (for eg. Manipur) and type of Institution as Educational Institutions and select **go** 

| State Bank Collect × +                                                                                                    | 0 -                                | ٥ | 1 | × |
|----------------------------------------------------------------------------------------------------|------------------------------------|---|---|---|
| ← → C       onlinesbi.com/sbicollect/sbclink/displayinstitutiontype.htm                                                                                                    |                                    | ☆ |   | : |
| <b>?</b> SBI                                                                                                    | State Bank Collect                 |   |   |   |
| State Bank Collect + State Bank Mops                                                                                                    |                                    |   |   |   |
| State Bank Collect / State Bank Collect                                                                                                    | 🕞 Exit                             |   |   |   |
| State Bank Collect                                                                                                    | 20-May-2021 [10:46 PM IST]         |   |   |   |
| Select State and Type of Corporate / Institution                                                                                                    |                                    |   |   |   |
| State of Corporate / Institution * Select State •                                                                                                    |                                    |   |   |   |
| Type of Corporate / Institution * Select Type •                                                                                                    |                                    |   |   |   |
| Go                                                                                                    |                                    |   |   |   |
| <ul> <li>Mandatory fields are marked with an asterisk (*)</li> <li>State Bank Collect is a unique service for paying online to educational institutions, temples, charities and/or any other corporates/institutions who maintain</li> </ul> | n their accounts with the Bank.    |   |   |   |
| © State Bank of India Privacy Stat                                                                                                    | tement   Disclosure   Terms of Use |   |   |   |
|                                                                                                    |                                    |   |   |   |
|                                                                                                    |                                    |   |   |   |

| State Ban                              | k Collect × +                                                                                                    |                                                                        | 0 -                                                                                         | ٥   | ×   |
|----------------------------------------|----------------------------------------------------------------------------------------------------|------------------------------------------------------------------------|---------------------------------------------------------------------------------------------|-----|-----|
| $\ \ \leftarrow \ \ \rightarrow \ \ C$ | onlinesbi.com/sbicollect/sbclink/displayinstitu                                                                                 | utiontype.htm                                                          |                                                                                             | ☆ . | 1 E |
|                                        | <b>•</b> SBI                                                                                                    |                                                                        | State Bank Collect                                                                          |     |     |
|                                        | State Bank Collect 👻 State Bank Mops                                                                                            |                                                                        |                                                                                             |     |     |
|                                        | State Bank Collect / State Bank Collect                                                                                         |                                                                        | G• Exit                                                                                     |     |     |
|                                        | State Bank Collect                                                                                                    |                                                                        | 20-May-2021 [10:46 PM IST]                                                                  |     |     |
|                                        | Select State and Type of Corporate / Institution                                                                                |                                                                        |                                                                                             |     |     |
|                                        | State of Corporate / Institution *                                                                                              | Select State •                                                         |                                                                                             |     |     |
|                                        | Type of Corporate / Institution *                                                                                               | Maninur                                                                |                                                                                             |     |     |
|                                        |                                                                                                    | Meghalaya<br>Mizoram                                                   | G0                                                                                          |     |     |
|                                        | <ul> <li>Mandatory fields are marked with an asterisk (*)</li> <li>State Bank Collect is a unique service for paying</li> </ul> | Nagaland<br>National Capital Territory of Delhi<br>Odisha              | arities and/or any other corporates/institutions who maintain their accounts with the Bank. |     |     |
|                                        | © State Bank of India                                                                                                    | Puducherry<br>Punjab<br>Rajasthan<br>Sikkim<br>Tamil Nadu<br>Telangana | Privacy Statement   Disclosure   Terms of Use                                               |     |     |

| 👔 State Bank                       | ank Collect × +                                                                                                    | o –                        | ٥ | × |
|------------------------------------|----------------------------------------------------------------------------------------------------|----------------------------|---|---|
| $\leftarrow \   \rightarrow \   G$ | C 🔒 onlinesbi.com/sbicollect/sbclink/displayinstitutiontype.htm                                                                                                    | ,                          | * | : |
|                                    | • SBI                                                                                                    | State Bank Collect         |   |   |
|                                    | State Bank Collect - State Bank Mops                                                                                                    |                            |   |   |
|                                    | State Bank Collect / State Bank Collect                                                                                                    | C• Exit                    |   |   |
|                                    | State Bank Collect                                                                                                    | 20-May-2021 [10:46 PM IST] |   |   |
|                                    | Select State and Type of Corporate / Institution                                                                                                    |                            |   |   |
|                                    | State of Corporate / Institution * Manipur                                                                                                    |                            |   |   |
|                                    | Type of Corporate / Institution * Select Type<br>Charitable Institutions Educational Institutions Gov Department Hospital Merchant                                                                |                            |   |   |
|                                    | Mandatory fields are marked with an asterisk (*) Others                                                                                                    | and with the Deels         |   |   |
|                                    | <ul> <li>State bank Conect is a unique service for paying online to educational institutions, temples, channes and/or any other corporates institutions who maintain their activities.</li> </ul> | ounts with the bank.       |   |   |
|                                    | © State Bank of India Privacy Statement                                                                                                    | Disclosure Terms of Use    |   |   |
|                                    |                                                                                                    |                            |   |   |

| State Ban                         | k Collect × +                                                                                                    | -      | ٥ | × |
|-----------------------------------|----------------------------------------------------------------------------------------------------|--------|---|---|
| $\leftrightarrow$ $\rightarrow$ G | onlinesbi.com/sbicollect/sbclink/displayinstitutiontype.htm                                                                                                    | 5      | 2 |   |
|                                   | (P SBI                                                                                                    | lect   |   |   |
|                                   | State Bank Collect + State Bank Mops                                                                                                    |        |   |   |
|                                   | State Bank Collect / State Bank Collect                                                                                                    | • Exit |   |   |
|                                   | State Bank Collect 20-May-2021 [10:46 PM                                                                                                    | IST]   |   |   |
|                                   | Select State and Type of Corporate / Institution                                                                                                    |        |   |   |
|                                   | State of Corporate / Institution * Manipur -                                                                                                    |        |   |   |
|                                   | Type of Corporate / Institution * Educational Institutions                                                                                                    |        |   |   |
|                                   | Go                                                                                                    |        |   |   |
|                                   | <ul> <li>Mandatory fields are marked with an asterisk (*)</li> <li>State Bank Collect is a unique service for paying online to educational institutions, temples, charities and/or any other corporates/institutions who maintain their accounts with the Bank.</li> </ul> |        |   |   |
|                                   | © State Bank of India Privacy Statement   Disclosure   Terms of Use                                                                                                    | •      |   |   |
|                                   |                                                                                                    |        |   |   |

| 😗 State Ban                       | ank Collect × +                                                                                                    | o -                                                                                               | ٥ | $\times$ |
|-----------------------------------|----------------------------------------------------------------------------------------------------|---------------------------------------------------------------------------------------------------|---|----------|
| $\leftrightarrow$ $\rightarrow$ C | C  a onlinesbi.com/sbicollect/sbclink/displayinstitutiontype.htm                                                                                                    |                                                                                                   | * | :        |
|                                   | <b>?</b> SBI                                                                                                    | () State Bank Collect                                                                             |   |          |
|                                   | State Bank Collect - State Bank Mops                                                                                                    |                                                                                                   |   |          |
|                                   | State Bank Collect / State Bank Collect                                                                                                    | C• Exit                                                                                           |   |          |
|                                   | State Bank Collect                                                                                                    | 20-May-2021 [10:46 PM IST]                                                                        |   |          |
|                                   | Select State and Type of Corporate / Institution                                                                                                    |                                                                                                   |   |          |
|                                   | State of Corporate / Institution * Manipur                                                                                                    |                                                                                                   |   |          |
|                                   | Type of Corporate / Institution * Educational Institutions                                                                                                    |                                                                                                   |   |          |
|                                   |                                                                                                    | Go                                                                                                |   |          |
|                                   | <ul> <li>Mandatory fields are marked with an asterisk (*)</li> <li>State Bank Collect is a unique service for paying online to educational institutions, temple</li> </ul> | es, charities and/or any other corporates/institutions who maintain their accounts with the Bank. |   |          |
|                                   | © State Bank of India                                                                                                    | Privacy Statement   Disclosure   Terms of Use                                                     |   |          |
|                                   |                                                                                                    |                                                                                                   |   |          |

Step 4: - Please Select the Educational Institutions name as Sainik School Imphal then select submit

| 👔 State Bank                                                   | : Collect × +                                                                                                    |                                                                                                    | o -                                                                                                    | ٥         | ×      |
|----------------------------------------------------------------|----------------------------------------------------------------------------------------------------|----------------------------------------------------------------------------------------------------|----------------------------------------------------------------------------------------------------|-----------|--------|
| ← → C                                                          | onlinesbi.com/sbicollect/payment/listinstitut                                                                                                    | on.htm                                                                                                    |                                                                                                    | *         | :      |
|                                                                | <b>O</b> SBI                                                                                                    |                                                                                                    | () State Bank Collect                                                                                                    |           |        |
|                                                                | State Bank Collect - State Bank Mops                                                                                                    |                                                                                                    |                                                                                                    |           |        |
|                                                                | State Bank Collect / State Bank Collect                                                                                                    |                                                                                                    | 🕞 Exit                                                                                                    |           |        |
| - i                                                            | State Bank Collect                                                                                                    |                                                                                                    | 20-May-2021 [10:47 PM IST]                                                                                                    |           |        |
|                                                                | Select from Educational Institutions                                                                                                    |                                                                                                    |                                                                                                    |           |        |
|                                                                | Educational Institutions Name *                                                                                                    | Select Educational Institutions                                                                                        |                                                                                                    |           |        |
|                                                                |                                                                                                    | Submit Back                                                                                                    |                                                                                                    |           |        |
|                                                                | Mandatory fields are marked with an asterisk (*)                                                                                                    |                                                                                                    |                                                                                                    |           |        |
|                                                                | © State Bank of India                                                                                                    |                                                                                                    | Privacy Statement   Disclosure   Terms of Use                                                                                                    |           |        |
|                                                                |                                                                                                    |                                                                                                    |                                                                                                    |           |        |
| $egin{array}{c} \ \ \ \ \ \ \ \ \ \ \ \ \ \ \ \ \ \ \$         | :Collect × +                                                                                                    | on.htm                                                                                                    | <b>o</b> –                                                                                                    | ₫         | ×      |
| $igodoldsymbol{ m o}$ State Bank $\leftarrow$ $	o$ $m{C}$      | Collect x +<br>a onlinesbi.com/sbicollect/payment/listinstitut<br>SBI                                                                                                    | on.htm                                                                                                    | —<br>State Bank Collect                                                                                                    | ₫         | ×      |
| $igodoldsymbol{0}$ State Bank $\leftarrow$ $	o$ $oldsymbol{C}$ | Collect x +<br>a onlinesbi.com/sbicollect/payment/listinstitut<br>SBI<br>State Bank Collect - State Bank Mops                                                                                                    | on.htm                                                                                                    | <ul> <li>–</li> <li>State Bank Collect</li> </ul>                                                                                                    | ₫         | ×<br>: |
| ● State Bank<br>← → C                                          | Collect x +<br>a onlinesbi.com/sbicollect/payment/listinstitut<br>State Bank Collect - State Bank Mops<br>State Bank Collect / State Bank Collect                                                                                                    | on.htm                                                                                                    | <ul> <li>–</li> <li>State Bank Collect</li> <li>Exit</li> </ul>                                                                                                    | ☆ ≗       | ×<br>: |
| State Bank ← → C                                               | Collect × +<br>a onlinesbi.com/sbicollect/payment/listinstitut<br>State Bank Collect - State Bank Mops<br>State Bank Collect / State Bank Collect<br>State Bank Collect                                                                                                    | on.htm                                                                                                    | ● –<br>() State Bank Collect<br>C Exit<br>20-May-2021 [10:47 PM IST]                                                                                                    | ₫<br>☆ ▲  | ×      |
| ● State Bank<br>← → C                                          | Collect x +<br>a onlinesbi.com/sbicollect/payment/listinstitut<br>State Bank Collect - State Bank Mops<br>State Bank Collect - State Bank Collect<br>State Bank Collect<br>State Bank Collect<br>State Bank Collect                                                                                                 | on.htm                                                                                                    | <ul> <li>The second second</li></ul> | ₫<br>☆ ▲  | ×<br>: |
| ● State Bank<br>← → C                                          | Collect x +<br>a onlinesbi.com/sbicollect/payment/listinstitut<br>State Bank Collect - State Bank Mops<br>State Bank Collect - State Bank Collect<br>State Bank Collect<br>State Bank Collect<br>State Bank Collect<br>Educational Institutions Name *                                                              | Select Educational Institutions                                                                                        | <ul> <li>T</li> <li>State Bank Collect</li> <li>Exit</li> <li>20-May-2021 [10:47 PM IST]</li> </ul>                                                                                                    | Ø<br>☆ .≛ | ×      |
| <ul> <li>State Bank</li> <li>↔ → C</li> </ul>                  | Collect × +<br>onlinesbi.com/sbicollect/payment/listinstitut<br>State Bank Collect - State Bank Mops<br>State Bank Collect - State Bank Collect<br>State Bank Collect<br>State Bank Collect<br>State Bank Collect<br>State Bank Collect<br>State Bank Collect<br>- Mandatory fields are marked with an asterisk (*) | Select Educational Institutions  -  NG CULLEGE ONEGA PUBLIC SCHOOL PADMA RATNA ENGLISH SCHOOL POWDRD PUBLIC TO FOUNDED | ● –<br>(•) State Bank Collect<br>C• Exit<br>20-May-2021 [10:47 PM IST]                                                                                                    | Ø<br>☆ (≛ | ×      |

| • State Bank Collect × +                             | • - • •                                       | × |
|------------------------------------------------------|-----------------------------------------------|---|
| ← → C                                                | *                                             | : |
| • SBI                                                | To State Bank Collect                         |   |
| State Bank Collect + State Bank Mops                 |                                               |   |
| State Bank Collect / State Bank Collect              | C• Exit                                       |   |
| State Bank Collect                                   | 20-May-2021 [10:47 PM IST]                    |   |
| Select from Educational Institutions                 |                                               |   |
| Educational Institutions Name * SAINIK SCHOOL IMPHAL |                                               |   |
| Submit Back                                          |                                               |   |
| Mandatory fields are marked with an asterisk (*)     |                                               |   |
| © State Bank of India                                | Privacy Statement   Disclosure   Terms of Use |   |
|                                                      |                                               |   |
|                                                      |                                               |   |
|                                                      |                                               |   |
|                                                      |                                               |   |
|                                                      |                                               |   |
|                                                      |                                               |   |
|                                                      |                                               |   |
| State Bank Collect × +                               | • - • •                                       | × |
| ← → C                                                | * 😩                                           | : |

| $\leftrightarrow$ $\rightarrow$ | C | onlinesbi.com/sbicollect/payment/listinstitution.htm                | ☆ 😩 |
|---------------------------------|---|---------------------------------------------------------------------|-----|
|                                 |   | () State Bank Collect                                               |     |
|                                 |   | State Bank Collect + State Bank Mops                                |     |
|                                 |   | State Bank Collect / State Bank Collect 🕞                           |     |
|                                 |   | State Bank Collect         20-May-2021 [10:47 PM IST]               |     |
|                                 |   | Select from Educational Institutions                                |     |
|                                 |   | Educational Institutions Name * SAINIK SCHOOL IMPHAL +              |     |
|                                 |   | Submit Back                                                         |     |
|                                 |   | Mandatory fields are marked with an asterisk (*)                    |     |
|                                 |   | © State Bank of India Privacy Statement   Disclosure   Terms of Use |     |
|                                 |   |                                                                     |     |
|                                 |   |                                                                     |     |
|                                 |   |                                                                     |     |
|                                 |   |                                                                     |     |
|                                 |   |                                                                     |     |
|                                 |   |                                                                     |     |

Step 5: - Please select the payment category as School Fees and it will automatically redirect you into the next page.

| Collect × +                                                                                                    | <i>n</i> :                                                                                                    |                                |                | 0                                                                                                    |
|----------------------------------------------------------------------------------------------------|----------------------------------------------------------------------------------------------------|--------------------------------|----------------|----------------------------------------------------------------------------------------------------|
| onlinesbi.com/sbicollect,                                                                                                    | payment/listcategory.htm                                                                                                    |                                |                |                                                                                                    |
| <b>o</b> SBI                                                                                                    |                                                                                                    |                                |                | State Bank Collect                                                                                                    |
| State Bank Collect 👻 State                                                                                                    | Bank Mops                                                                                                    |                                |                |                                                                                                    |
| State Bank Collect / State Ba                                                                                                    | < Collect                                                                                                    |                                |                | G• E                                                                                                    |
| itate Bank Collect                                                                                                    |                                                                                                    |                                |                | 20-May-2021 [10:47 PM IS]                                                                                                    |
|                                                                                                    | SAINIK SCHOOL IMPHAL<br>SAINIK SCHOOL IMPHAL POST BOX NO 21 , , II                                                                                                    | mphal West-795001              |                |                                                                                                    |
| Provide details of payment                                                                                                    |                                                                                                    |                                |                |                                                                                                    |
| Select Payment Category *                                                                                                    | Select Category                                                                                                    | •                              |                |                                                                                                    |
| <ul> <li>Mandatory fields are marke</li> <li>The payment structure doci</li> <li>Date specified(if any) should</li> </ul>                                                                                                    | with an asterisk (*)<br>nent if available will contain detailed instructions abou<br>be in the format of 'ddmmyyyy'. Eg., 02082008                                                                  | ut the online payment process. |                |                                                                                                    |
|                                                                                                    |                                                                                                    |                                |                | ant Dissistant Tama at las                                                                                                    |
| © State Bank of India                                                                                                    |                                                                                                    | _                              | Privacy Statem | ent Disclosure   terms of Use                                                                                                    |
| © State Bank of India                                                                                                    | payment/listcategory.htm                                                                                                    |                                | Privacy Statem |                                                                                                    |
| State Bank of India   ollect x   onlinesbi.com/sbicollect,                                                                                                    | payment/listcategory.htm                                                                                                    | _                              | Privacy Statem | State Bank Collect                                                                                                    |
| State Bank of India  ollect x +      onlinesbi.com/sbicollect,      SBB  State Bank Collect - State                                                                                                    | payment/listcategory.htm<br>Bank Mops                                                                                                    |                                | Privacy Staten | State Bank Collect                                                                                                    |
| State Bank of India  ollect × +  onlinesbi.com/sbicollect,  State Bank Collect - State State Bank Collect / State Bank                                                                                                    | payment/listcategory.htm<br>Bank Mops<br>t Collect                                                                                                    |                                | Privacy Statem | (         ) Iscusure         Terms of Use                                                                                                    |
| State Bank of India  ollect      x +      onlinesbi.com/sbicollect,      State Bank Collect - State  State Bank Collect / State Bank tate Bank Collect                                                                                                    | payment/listcategory.htm<br>Bank Mops<br>« Collect                                                                                                    |                                | Privacy Statem | Officional and the second second |
| State Bank of India   ollect x   a onlinesbi.com/sbicollect   a onlinesbi.com/sbicollect   State Bank Collect State   State Bank Collect State   State Bank Collect State   State Bank Collect State                                                                                                    | bayment/listcategory.htm<br>Bank Mops<br>& Collect<br>SAINIK SCHOOL IMPHAL<br>SAINIK SCHOOL IMPHAL POST BOX NO 21 , , h                                                                             | mphal West-795001              | Privacy Staten | Constant Provide Constant Collect     Constant Collect     Constant |
| State Bank of India   ollect ×   • onlinesbi.com/sbicollect   • SBBI   State Bank Collect - State State Bank Collect / State Bank Collect Encode Collect   State Bank Collect   Provide details of payment                                                                                                    | bayment/listcategory.htm<br>Bank Mops<br>c Collect<br>SAINIK SCHOOL IMPHAL<br>SAINIK SCHOOL IMPHAL POST BOX NO 21 , , I                                                                             | mphal West-795001              | Privacy Statem | ent Discussife Terms of Use                                                                                                    |
| State Bank of India   ollect x    onlinesbi.com/sbicollect     onlinesbi.com/sbicollect     State Bank Collect - State    State Bank Collect / State Bank   State Bank Collect   Provide details of payment Select Payment Category *                                                                                                    | Bank Mops<br>c Collect<br>SAINIK SCHOOL IMPHAL<br>SAINIK SCHOOL IMPHAL POST BOX NO 21 , , II                                                                                                    | mphal West-795001              | Privacy Statem | terris of Use                                                                                                    |
| <ul> <li>State Bank of India</li> <li>ollect x +</li> <li>onlinesbi.com/sbicollect</li> <li>SBJ</li> <li>State Bank Collect - State</li> <li>State Bank Collect / State Ba</li> <li>State Bank Collect</li> <li>State Bank Collect</li> <li>State Bank Collec</li></ul> | Bank Mops<br>c Collect<br>SAINIK SCHOOL IMPHAL<br>SAINIK SCHOOL IMPHAL POST BOX NO 21 , , I<br>- Select Category<br>with an asterisk (*)<br>- Select Category<br>SCHOOL FEES<br>be in the format of | mphal West-795001              | Privacy Statem | Contraction of the second second |

| 😗 State Bank Collect 🛛 🗙 🕂                                                    | o -                                                             | - 0 | ×        |
|-------------------------------------------------------------------------------|-----------------------------------------------------------------|-----|----------|
| $\leftrightarrow$ $\rightarrow$ C $($ and onlinesbi.com/sbicollect/payment/sh | owpaymentdetails.htm                                            | \$  | :        |
| <b>O</b> SBI                                                                  | State Bank Collect                                              |     | <b>^</b> |
| State Bank Collect + State Bank Mops                                          |                                                                 |     |          |
| State Bank Collect / State Bank Collect                                       | 🕞 Exit                                                          |     |          |
| State Bank Collect                                                            | 20-May-2021 [10:48 PM IST]                                      |     |          |
| SAINIK S                                                                      | SCHOOL IMPHAL<br>CHOOL IMPHAL POST BOX NO 21 Imphal West-795001 |     |          |
| Provide details of payment                                                    |                                                                 |     |          |
| Select Payment Category * NAME *                                              | SCHOOL FEES ~                                                   |     |          |
| ADM NO *                                                                      |                                                                 |     |          |
| CLASS*                                                                        |                                                                 |     |          |
| HOUSE *                                                                       |                                                                 |     |          |
| PARENTS MOBILE NO *                                                           |                                                                 |     |          |
| FEE DEPOSITED *                                                               |                                                                 |     | *        |

Step 6: - Please fill up the details as asked in this page and after filling up all the details select **submit** 

| 🕥 State Bank Collect 🛛 🗙                                       | +                                                                                                    |                                                                                                    | 0 - 0 × |
|----------------------------------------------------------------|----------------------------------------------------------------------------------------------------|----------------------------------------------------------------------------------------------------|---------|
| $\leftrightarrow$ $\rightarrow$ C $\bullet$ onlinesbi.com/sbic | collect/payment/showpaymentdetails.                                                                                                    | ntm                                                                                                    | Q 🖈 🚯 : |
|                                                                | SAINIK S                                                                                                    | SCHOOL IMPHAL<br>HOOL IMPHAL POST BOX NO 21 Impihal West-765001                                                                                                    | -       |
|                                                                | Provide details of payment                                                                                                    |                                                                                                    |         |
|                                                                | Select Payment Category *                                                                                                    | SCHOOL FEES ¥                                                                                                    |         |
|                                                                | NAME *                                                                                                    | finit                                                                                                    |         |
|                                                                | ADM NO *                                                                                                    | 4556                                                                                                    |         |
|                                                                | CLASS*                                                                                                    | ¢                                                                                                    |         |
|                                                                | HOU'SE *                                                                                                    | raman house                                                                                                    |         |
|                                                                | PARENTS MOBILE NO *                                                                                                    | 7086864799                                                                                                    |         |
|                                                                | FEE DEPOSITED *                                                                                                    | 30000                                                                                                    |         |
|                                                                | Remarks<br>Prease enter your Name, Date of Birth (For Pe<br>This is required to reprint your e-receip! / remo                                                                             | sonal Banking) / Incorporation (For Corporate Banking) & Mobile Number.<br>ande(FAP) form, if the need atless.                                                                                                    |         |
|                                                                |                                                                                                    |                                                                                                    |         |
|                                                                | Name *                                                                                                    |                                                                                                    |         |
|                                                                | Mobile Number 1                                                                                                    | 7794944700                                                                                                    |         |
|                                                                | Email Id                                                                                                    | rontoradhan 1996/flomail.com                                                                                                    |         |
|                                                                | Enter the text as shown in the image *                                                                                                    | BA671 BA671                                                                                                    |         |
|                                                                |                                                                                                    | Submit Reset Back                                                                                                    |         |
|                                                                | Mandatory fields are marked with an asteri     The payment structure document if availab     Date specified(if any) should be in the form     For Amount fields, only numbers are allowed | k (*) will contain detailed instructions about the online payment process.<br>will contain detailed instructions about the online payment process.<br>d dom/myyy/. Eg. 02082008<br>d and for free text fields (mandatory), following special characters are allowed: . / @ & |         |
|                                                                | @ State Bank of India                                                                                                    | Privacy Statement   Disclosure   Terms of Use                                                                                                    | *       |

Step 7: - In this page please check the details mentioned here, if everything is correct select  $\underline{\textbf{Confirm}}$ 

| 🕥 State Bank Collect 🛛 🗙                                       | +                               |                                                                                    | 0 - 0 × |
|----------------------------------------------------------------|---------------------------------|------------------------------------------------------------------------------------|---------|
| $\leftrightarrow$ $\rightarrow$ C $\bullet$ onlinesbi.com/sbio | ollect/payment/confirmpay       | ment.htm                                                                           | Q 🖈 🚯 : |
|                                                                | <b>O</b> SBI                    | (D State Bank Colect                                                               |         |
|                                                                | State Bank Collect - Stat       | le Bank Mops                                                                       |         |
|                                                                | State Bank Collect / State Ba   | n Collect De Exit                                                                  |         |
|                                                                | State Bank Collect              | 20-May-2021 [05:03 PM IST]                                                         |         |
|                                                                | *                               | SAINIK SCHOOL IMPHAL<br>SAINIK SCHOOL IMPHAL POST 80X NO 21 , , Imphal West-788001 |         |
|                                                                | Verify details and confirm this | ransaction                                                                         |         |
|                                                                | Category                        | SCHOOL FEES                                                                        |         |
|                                                                | NAME                            | ront                                                                               |         |
|                                                                | ADM NO                          | 4500                                                                               |         |
|                                                                | CLASS                           | 9                                                                                  |         |
|                                                                | HOUSE                           | raman house                                                                        |         |
|                                                                | PARENTS MOBILE NO               | 7085654799                                                                         |         |
|                                                                | FEE DEPOSITED                   | 30000                                                                              |         |
|                                                                | Total Amount                    | INR 30,000.00                                                                      |         |
|                                                                | Remarks                         |                                                                                    |         |
|                                                                | Please ensure that you are      | making the payment to the correct payee                                            |         |
|                                                                |                                 | Confirm Cancel                                                                     |         |
|                                                                | State Bank of India             | Privacy Statement   Disclosure   Terms of Use                                      |         |
|                                                                |                                 |                                                                                    |         |
|                                                                |                                 |                                                                                    |         |
|                                                                |                                 |                                                                                    |         |
|                                                                |                                 |                                                                                    |         |
|                                                                |                                 |                                                                                    |         |
|                                                                |                                 |                                                                                    |         |
|                                                                |                                 |                                                                                    |         |
|                                                                |                                 |                                                                                    |         |

Step 8: - Select the payment mode as per your convenience.

| C  onlinesbi.com/sbicollect/payment/mopspage.htm                                        |                                                                    | Q 🖈 🚯                                                |
|-----------------------------------------------------------------------------------------|--------------------------------------------------------------------|------------------------------------------------------|
| STATE BANK COLLECT MULTI OPTION PAYMENT SYSTEM                                          |                                                                    |                                                      |
| anking                                                                                  |                                                                    |                                                      |
| State Bank of India<br>Bank Charges Rs 11.8<br>CLICK HERE                               | Other Banks Internet Banking<br>Bank Charges Rs 17.7<br>CLICK HERE |                                                      |
| Payments This payment mode is not available between 23:30 hours IST and 00:30 hours IST |                                                                    |                                                      |
| Rupay Card<br>Bank Charges Rs 0 0<br>CLICK HERE                                         | Credit Cards<br>Bank Charges Rs 354.0<br>CLICK HERE                | Prepaid Card<br>Bank Changes. Rs 339.4<br>CLICK HERE |
| Foreign Card<br>Bark Charges<br>NOT ENABLED                                             |                                                                    |                                                      |
| Payments Modes<br>UPI is not available between 22:30 hours IST and 22:30 hours IST      | - Rec                                                              | Q                                                    |
| Liferd (P<br>UP<br>Bank Charges: Rs 0 0<br>CLICK HERE                                   | NEFTRITOS<br>Bank Charges: Rs 15.0<br>CLICK HERE                   | SBI Branch<br>Bank Charges: Rs 59 0<br>CLUCK HERE    |
|                                                                                         |                                                                    |                                                      |